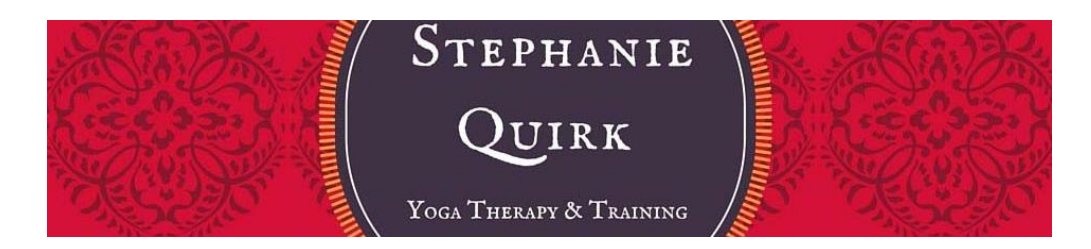

## Stephanie Quirk Pranayama Classes

## How to Purchase Class Recordings

 Go to the Library of Recordings page from Stephanie's website using this link - <u>https://www.stephaniequirk.com.au/library-of-recordings</u> and the page below will be provided. Find the series that you wish to purchase and select the link provided as per the **blue** box below.

Home About Pranayama Library of Recordings Articles & Interviews Contact f

# Library of Recordings

Stephanie has a library of recorded workshops and pranayama classes that have been held periodically since early 2020. A list of the workshops and pranayama classes, including a link for rental are provided below.

#### Pranayama Classes

#### Introduction to Pranayama

7 x 1 hour classes providing an introduction to Pranayama.

Rent for 7 weeks for \$140 from Marrickville Yoga.

#### Viloma Series

5 x 1 hour classes focussing on Viloma Pranayama Rent for 5 weeks for \$100 from <u>Marrickville Yoga</u>.

#### Awareness of Breath Series

5 x 1 hour classes focussing on the awareness of the breath.

Rent for 5 weeks for \$100 from Marrickville Yoga.

<u>1st Thread 2022 - Breath Aware</u> <u>Series</u>

7 x 1 hour classes focussing on breath awareness. Rent for 7 weeks for \$140 from <u>Marrickville Yoga.</u>

#### **Guided Pranayama Practices**

6 x 1 hour Guided Pranayama Practices.

Rent for 6 weeks for \$120 from Marrickville Yoga.

### 2nd Thread 2022 - Gati Vicchedah Series

18 x 1 hour Pranayama classes. Gati vicchedah- this line is from YS. 2.49, the first of the pranayama sutra. We are studying the gati or movement, and vi-cchedah. Chedra means to cut, like a sword cuts, but here the prefix vi adds and brings division, distinction, distribution, arrangement, order, opposition, or deliberation.

Rent for 18 weeks for \$360 from Marrickville Yoga.

| "Light" - | A Week of Pranayam    | a |
|-----------|-----------------------|---|
| Practice  | 7th - 21st April 2023 |   |

5 x 50 minute classes to bring "Light" to your Pranayama Practice.

Rent for 5 weeks for \$80 using this link.

2. The screen below will be provided. Please select Buy.

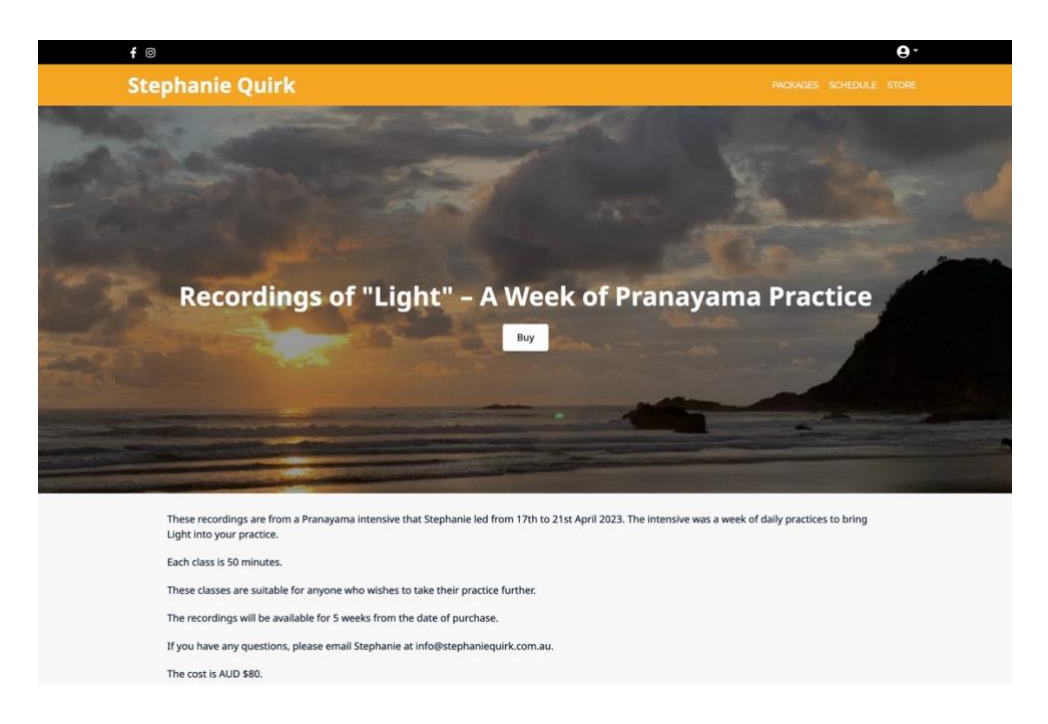

3. The screen below will appear. Please input your email address and select Next.

| f                                                                                                    |                                                                                   | LOGIN |
|----------------------------------------------------------------------------------------------------|-----------------------------------------------------------------------------------|-------|
| Stephanie Quirk                                                                                                    | Login to Purchase Recordings of "Light" – A Week of Pranayama Practice $$ $	imes$ |       |
| A CARL STREET, SALES AND AND AND AND AND AND AND AND AND AND                                                                                                    | Please enter your email                                                           |       |
| And the second second se | aname@example.com                                                                 |       |
| A Stan                                                                                                    | Next                                                                              |       |

4. If you already have a profile on Booking Tree for this email address, the screen below will appear. Please input your password and select 'Sign in'. **Please now go to Step 7**.

| Plea | ase enter your email    |  |
|------|-------------------------|--|
|      |                         |  |
| Plea | ase enter your password |  |
|      | ••••••                  |  |
| Ford | not your password?      |  |

5. If you don't have a profile in Offering Tree, the screen below will appear. Please input the details and select Agree & Continue.

| Logi         | n to Purchase Recordings of "Light" – A Week of Pranayama Practice           | × |
|--------------|------------------------------------------------------------------------------|---|
| Plea         | ase enter your email                                                         |   |
| •            |                                                                              |   |
|              | Please create an account to access this later                                |   |
| Plea         | ase re-enter your email                                                      |   |
|              | name@example.com                                                             | Ð |
| Pass         | sword                                                                        |   |
|              | password                                                                     |   |
| Firs         | t Name                                                                       |   |
| •            | Jane                                                                         |   |
| Last         | t Name                                                                       |   |
| •            | Doe                                                                          |   |
| By s<br>plat | igning up, I agree to the Terms of Use & Privacy Policy of the hosting form. |   |

6. The email below will be sent to your email address. Please select 'Confirm my account' and a browser window will open confirming the email.

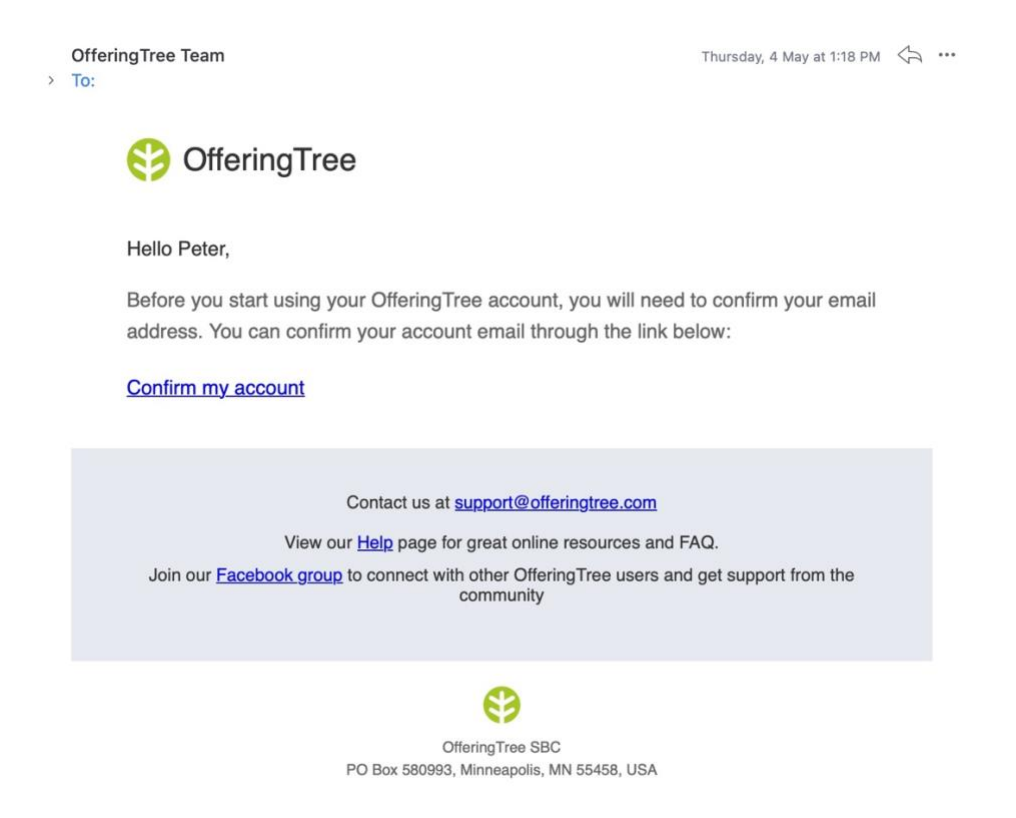

7. The screen below will appear. Please select 'I agree to the terms & conditions' and select Next.

| Access Recordings of "Light" – A Week of Pranayama Practice |      |  |
|-------------------------------------------------------------|------|--|
| Name                                                        |      |  |
| Peter Smith I agree to the terms and conditions             |      |  |
| Subscribe to my newsletter                                  |      |  |
| Discount code                                               |      |  |
|                                                             |      |  |
| Cancel                                                      | Next |  |

8. The screen below will appear. Please input your credit card details and select Buy.

| Order Summary                                                                              |           |                         |                  |
|--------------------------------------------------------------------------------------------|-----------|-------------------------|------------------|
| Price:                                                                                     |           | A\$8                    | 0.00             |
| Fees:                                                                                      |           | A\$                     | 1.52             |
| Total:                                                                                     |           | A\$8                    | 1.52             |
| Use a different name                                                                       | for payme | nt                      |                  |
| Use a different name<br>Card number<br>1234 1234 1234 1234<br>Expiry                       | for payme | nt<br>VIS<br>CVC        | iA 🚺 🥂 🛞 👘 🖓 [1  |
| Use a different name<br>Card number<br>1234 1234 1234 1234<br>Expiry<br>MM / YY            | for payme | nt<br>vis<br>cvc<br>cvc | ia 🥌 🧱 🚧 🦛 🦛 🕅   |
| Use a different name<br>Card number<br>1234 1234 1234 1234<br>Expiry<br>MM / YY<br>Country | for payme | cvc<br>cvc              | ia 🥌 🧮 👘 👘 🦛 🥻 i |

| Cancel | Back | Buy |  |
|--------|------|-----|--|
|        |      |     |  |

9. The screen below will appear confirming your purchase.

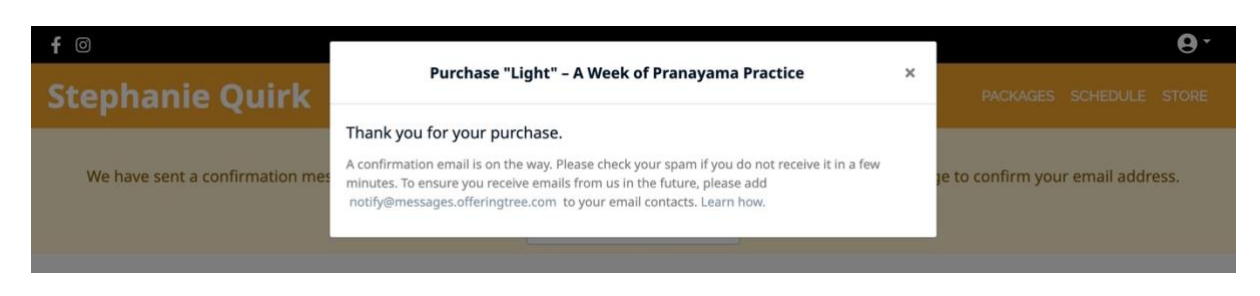

10. A confirmation email like the one below will be sent to your email address:

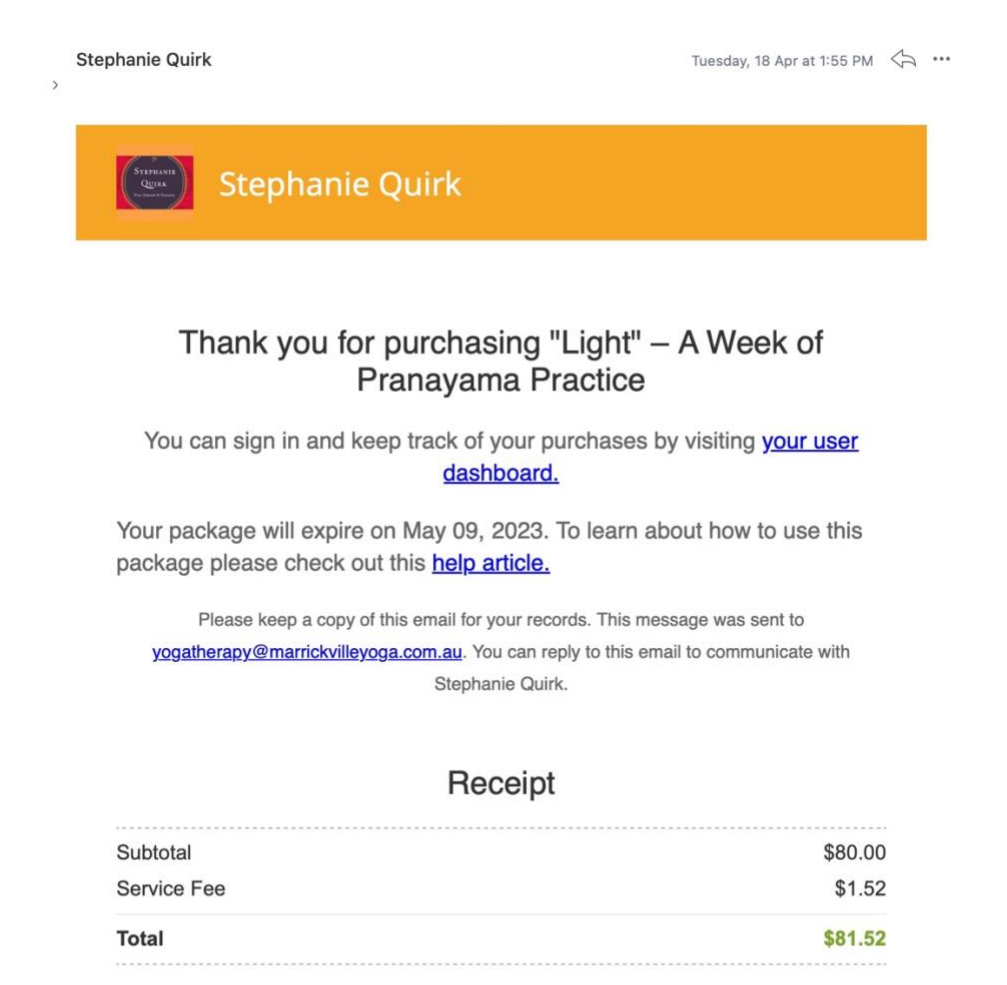

To ensure you receive emails from us in the future, please add notify@messages.offeringtree.com to your email contacts. Learn how

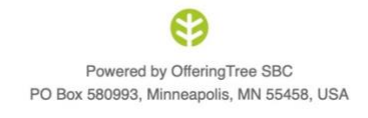

We have a separate document which provides instructions for how to login and access recordings.

Please email me at info@stephaniequirk.com.au if you need any assistance.